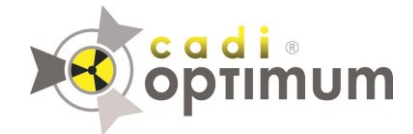

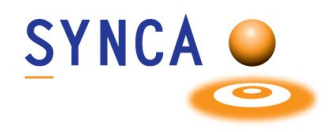

## **Installation du Capteur Optimum**

## Assurez-vous que CADI soit installé et prêt à utiliser. Trouvez le fichier " MDX3\_InstallationPack\_v3.7 - Cadi.exe " et double-cliquez-le.

(Les images sont réduites pour raison d'espace.)

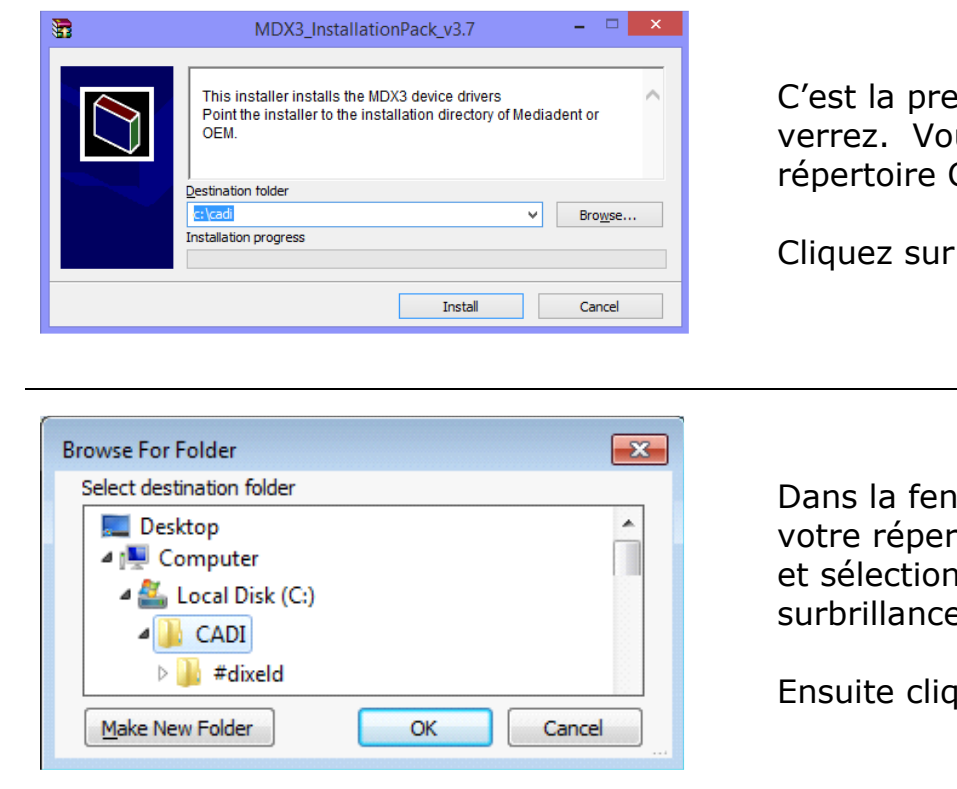

C'est la première fenêtre que vous verrez. Vous devez pointez vers votre répertoire CADI sur le disque local.

Cliquez sur "Browse"

Dans la fenêtre qui apparait, localisez votre répertoire CADI sur le disque local et sélectionnez-le pour le mettre en surbrillance.

Ensuite cliquez sur "OK"

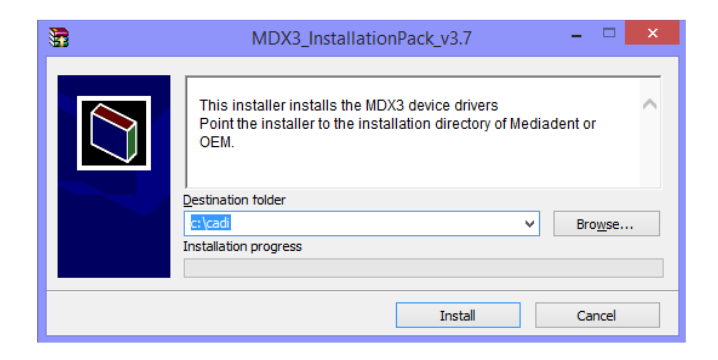

De retour à la fenêtre d'installation, le chemin que vous venez de choisir doit être écrit dans le champ "Destination folder".

Lorsque le chemin est correct, cliquez sur le bouton "Install".

| Öptimum                                                                                      |                    |                |
|----------------------------------------------------------------------------------------------|--------------------|----------------|
| Confirm file replace                                                                         |                    |                |
| The following file already exists<br>EV71JU213.hex                                           |                    |                |
| Would you like to replace the existing file<br>43,331 bytes<br>modified on 10/3/2013 3:03 AM |                    |                |
| with this one?                                                                               |                    |                |
| modified on 1/2/2014 5:32 PM                                                                 |                    |                |
| Yes                                                                                          | Yes to <u>A</u> ll | Rename         |
| No                                                                                           | No to A <u>l</u>   | <u>C</u> ancel |

o a d i -

SYNCA O

Il pourrait y avoir une fenêtre comme celle-ci si ces fichiers sont déjà sur votre ordinateur.

Cliquez simplement sur "Yes to <u>A</u>ll".

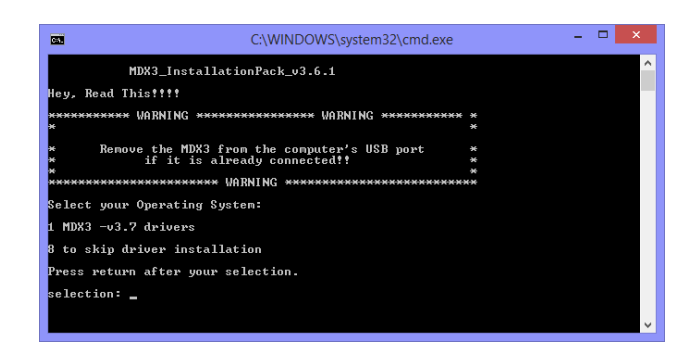

Welcome to the

Wizard

continuing.

IntraOralUsbInterface Setup

This will install IntraOralUsbInterface on your computer. It is recommended that you close all other applications before

<u>N</u>ext >

Click Next to continue, or Cancel to exit Setup.

--- C -X-

Cancel

🖶 Setup - IntraOralUsbInterface

Vous verrez une fenêtre "**DOS**", comme celle sur la gauche.

Vous pouvez lire ce qui est écrit ou appuyez simplement sur "**1**" sur le clavier et ensuite appuyez sur la touche "**Enter**".

La fenêtre d'installation apparaitra. (La fenêtre "**DOS**" restera en arrière-plan, **NE PAS FERMER** cette fenêtre.)

Dans la fenêtre d'installation, cliquez sur "**Next >**"

 Setup - IntraOralUsbInterface

 Select Destination Location

 Where should IntraOralUsbInterface be installed?

 Setup will install IntraOralUsbInterface into the following folder.

 To continue, click Next. If you would like to select a different folder, click Browse.

 Setup Trogram Files/IntraOralUsbInterface

 Browse...

 At least 3.6 MB of free disk space is required.

 <a href="mailto:</a> <a href="mailto:select">Least 2</a> 

Ne changez rien, cliquez simplement sur le bouton "**Next >**".

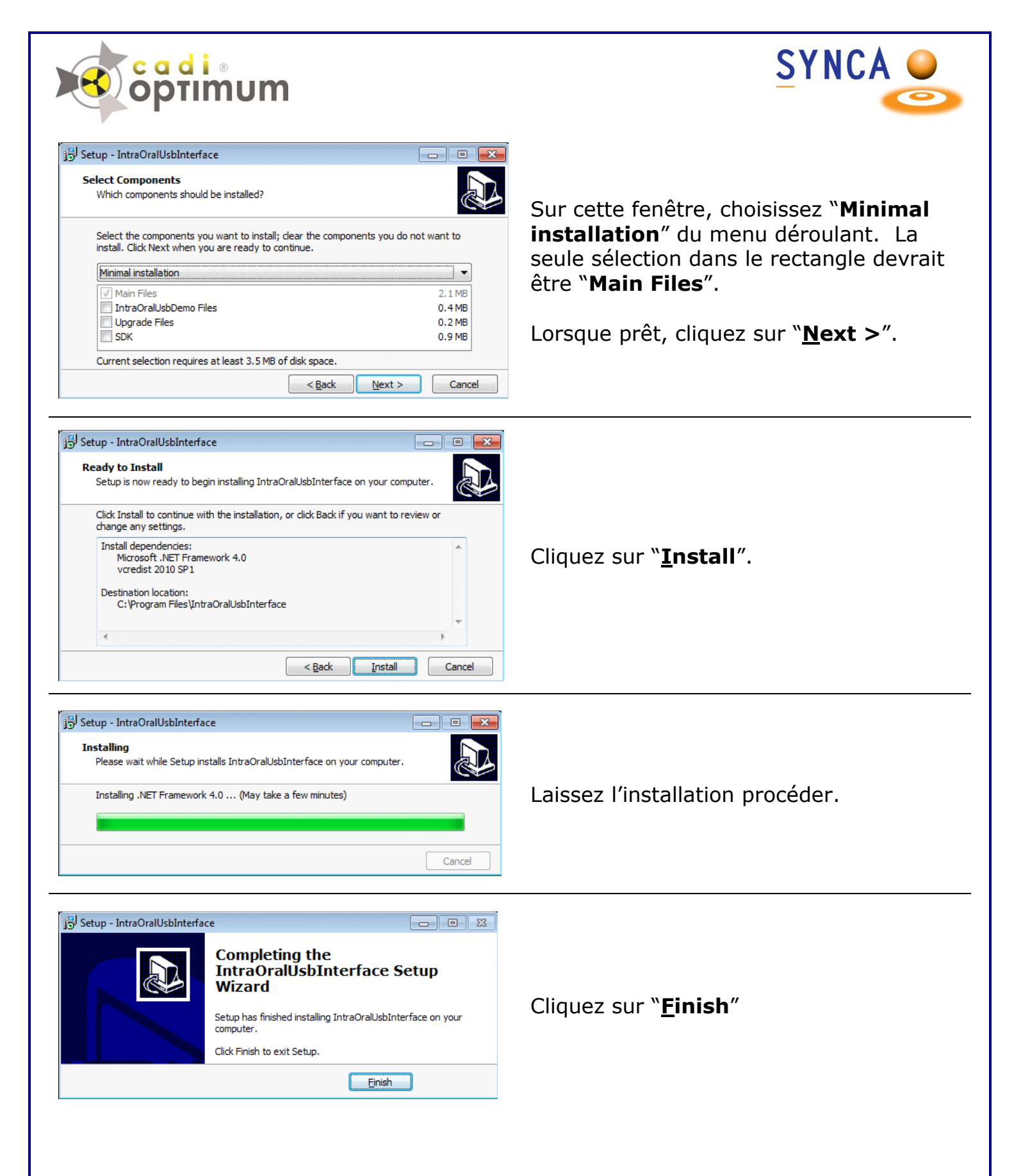

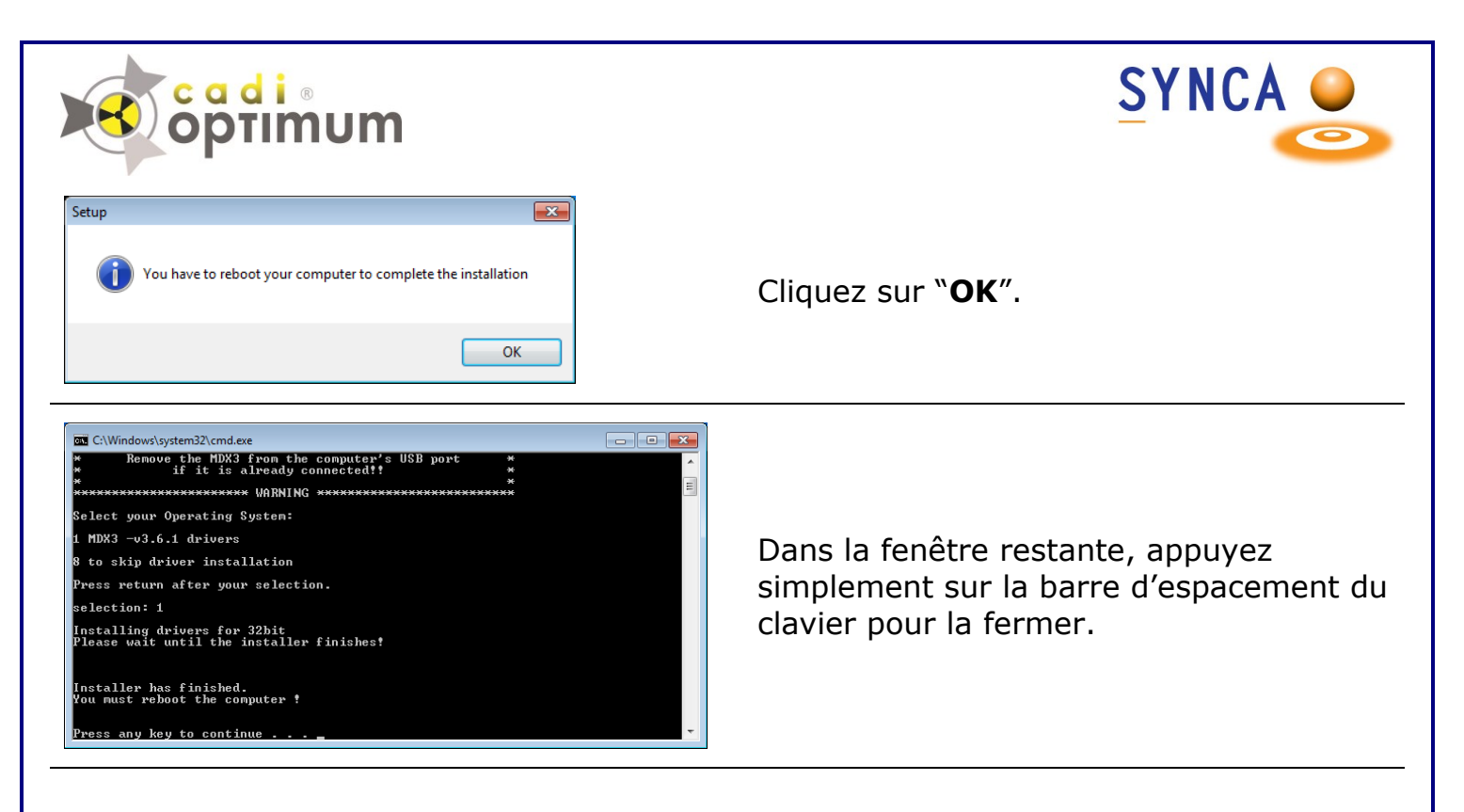

Après l'installation de CADI vous devez effectuer une simple operation afin de calibrer votre Capteur Optimum dans CADI.

Insérez le CD de Calibration dans votre lecteur de CD ROM/DVD ROM.

Copiez simplement le contenu du CD (1 ou 3 fichiers) et collez-le(s) dans le répertoire CADI (C:\CADI).

Maintenant **REDÉMARREZ VOTRE ORDINATEUR**.

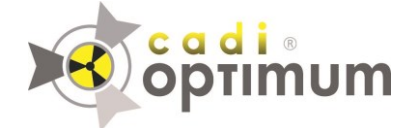

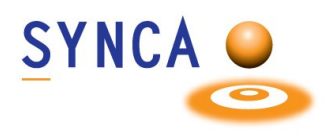

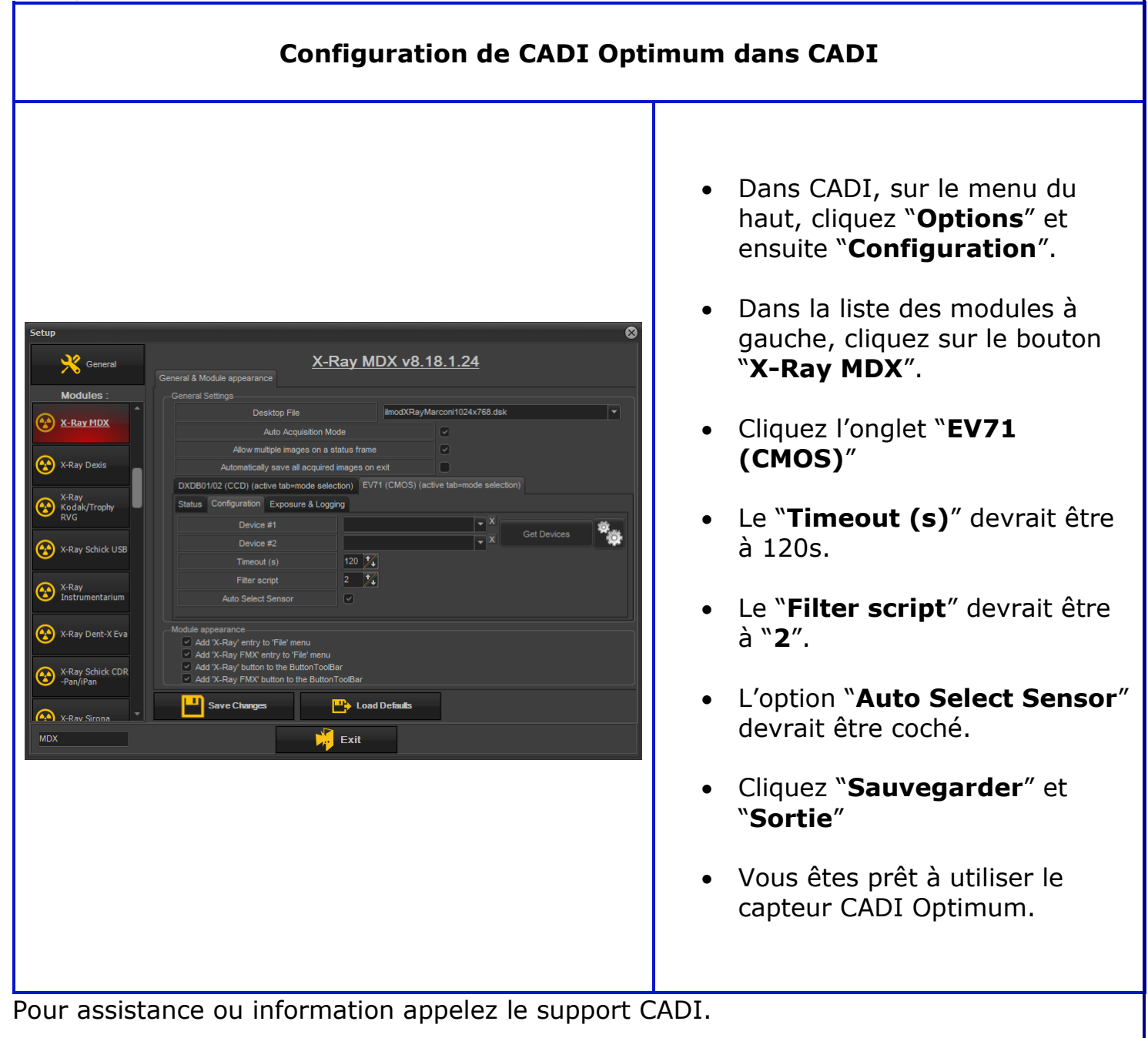